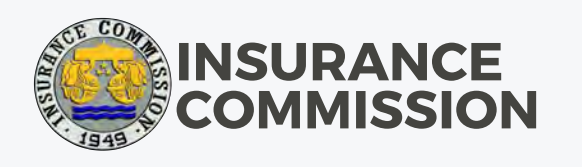

### IC Appointment Reservation System User Manual

JULY 2020 VERSION

Sunday

Monday

Tuesday

Wec

#### ICare User Manual JULY 2020 VERSION

### **STEP 1:** Access the IC Appointment Reservation System (ICare) through the link:

https://web.insurance.gov.ph/icare/

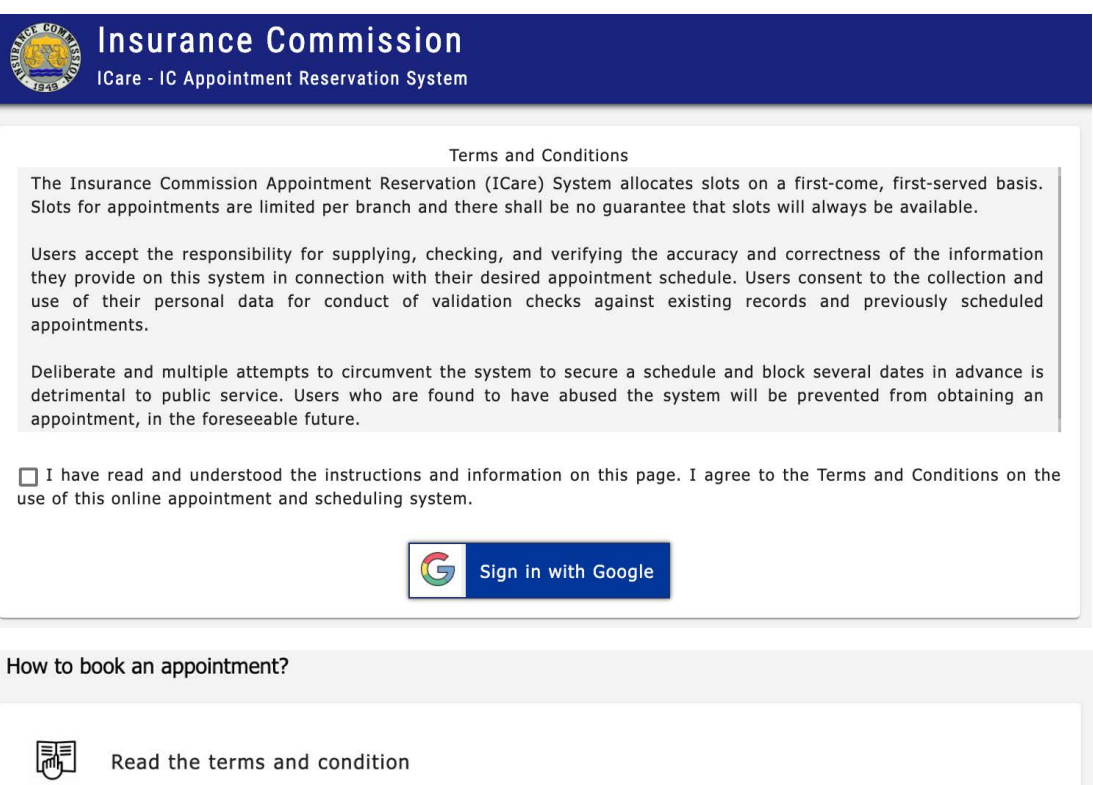

| J         | Read the terms and condition                                                                                                    |
|-----------|----------------------------------------------------------------------------------------------------|
|           | Agree with the terms and condition by clicking the checkbox below the terms and condition                                                                                                    |
| G•        | Click Sign-in with Google Button<br>* note: Before booking an appointment, you must have a gmail (Google) account. If you<br>don't have one, kindly go to this <u>link</u> to create your google account |
| <u>=8</u> | Enter your email and password (if google account is not logged in)                                                                                                    |
|           | Click Create New                                                                                                    |
|           | Select Branch                                                                                                    |
| Ö         | Select Schedule                                                                                                    |
|           | Select Transaction/s                                                                                                    |
|           | Submit your appointment                                                                                                    |

### ICare User Manual

#### **STEP 2:** After reading the information and instructions on the page and agreeing with the terms and conditions, click the **Sign in with Google** button.

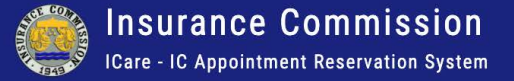

Terms and Conditions

The Insurance Commission Appointment Reservation (ICare) System allocates slots on a first-come, first-served basis. Slots for appointments are limited per branch and there shall be no guarantee that slots will always be available.

Users accept the responsibility for supplying, checking, and verifying the accuracy and correctness of the information they provide on this system in connection with their desired appointment schedule. Users consent to the collection and use of their personal data for conduct of validation checks against existing records and previously scheduled appointments.

Deliberate and multiple attempts to circumvent the system to secure a schedule and block several dates in advance is detrimental to public service. Users who are found to have abused the system will be prevented from obtaining an appointment, in the foreseeable future.

✓ I have read and understood the instructions and information on this page. I agree to the Terms and Conditions on the use of this online appointment and scheduling system.

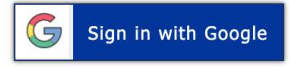

#### **STEP 3:** The user will be required to sign in with their Google account. If the user does not have an account, a link has been provided in the How to book an appointment? section.

Click Sign-in with Google Button \* note: Before booking an appointment, you must have a gmail (Google) account. If you don't have one, kindly go to this <u>link</u> to create your google account

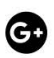

# **STEP 4:** The user will be directed to the My Appointment page, which will show previously scheduled appointments. Click **CREATE NEW** button to schedule a new one.

ICare User Manual

JULY 2020 VERSION

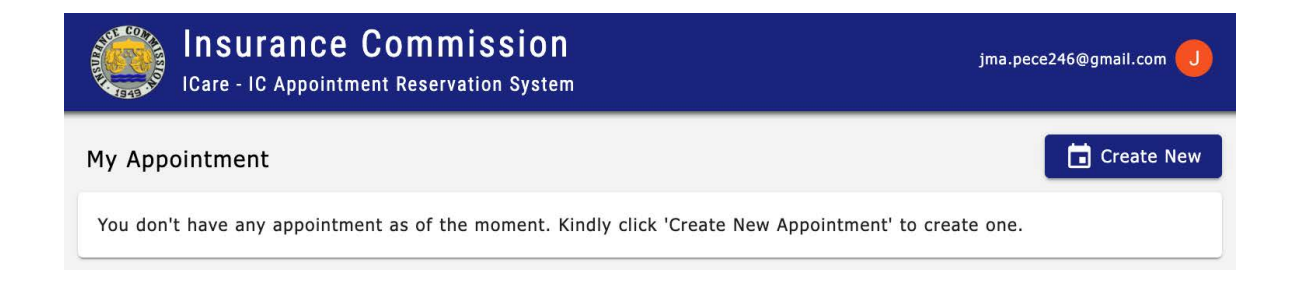

### **STEP 5:** The user will choose the office where the appointment would be held. Click **NEXT**.

| Create An Appointment                                                                                              |                   |                        |          |  |  |  |
|----------------------------------------------------------------------------------------------------|-------------------|------------------------|----------|--|--|--|
| 1 Select Branch                                                                                                    | 2 Select Schedule | 3 Select Transaction/s | 4 Submit |  |  |  |
| <ul> <li>IC - Manila Main Office</li> <li>IC - Cebu District Office</li> <li>IC - Davao District Office</li> </ul> | e                 |                        |          |  |  |  |
| Cancel * Note: You need to finish current step before proceeding to the next.                                      |                   |                        |          |  |  |  |

**STEP 6:** Choose the most convenient, available schedule, and then click **NEXT**.

ICare User Manual

JULY 2020 VERSION

| ly 202 | 20  |     | today | < > | Aug | ust 3, 2020 - Mond  | ay               |
|--------|-----|-----|-------|-----|-----|---------------------|------------------|
| Mon    | Tue | Wed | Thu   | Fri |     | TIME SLOT           | STATUS           |
|        |     |     |       |     | 0   | 09:00 AM - 12:00 PM | AVAILABLE (1/20) |
|        |     |     |       |     |     |                     |                  |
|        |     |     |       |     |     |                     |                  |
|        |     |     |       |     |     |                     |                  |
|        |     |     |       |     |     |                     |                  |
|        |     |     |       |     |     |                     |                  |
|        |     |     |       |     |     |                     |                  |
|        | 28  | 29  | 30    | 31  |     |                     |                  |
|        |     |     |       |     |     |                     |                  |
|        | 4   | 5   | 6     | 7   |     |                     |                  |

#### **STEP 7:** Select the Transaction type then click **NEXT**.

| Create An Appointment                                                                                           |  |  |  |  |  |
|----------------------------------------------------------------------------------------------------|--|--|--|--|--|
| Select Branch Select Schedule 3 Select Transaction/s 4 Submit                                                   |  |  |  |  |  |
| Selected Time Slot: Aug 3, 2020, 09:00 AM - 12:00 PM at IC - Manila Main Office                                 |  |  |  |  |  |
| □ Checking Of Company Pigeon Hole/document Pickup (Cut Off Time: 03:30 PM)                                      |  |  |  |  |  |
| Filing Of Complaint                                                                                             |  |  |  |  |  |
| Filing Of Reportorial Requirements                                                                              |  |  |  |  |  |
| Inquiry                                                                                                    |  |  |  |  |  |
| Payment (Cut Off Time: 02:00 PM)                                                                                |  |  |  |  |  |
| Others                                                                                                    |  |  |  |  |  |
| Remarks (if you have selected others, kindly input details here)                                                |  |  |  |  |  |
| Back         Cancel         * Note: You need to finish current step before proceeding to the next.         Next |  |  |  |  |  |

### **STEP 8:** After reviewing the appointment details, click **SUBMIT**.

| Create An Appointme            | ent                                                                       |                      |          |  |  |  |
|--------------------------------|---------------------------------------------------------------------------|----------------------|----------|--|--|--|
| Select Branch                  | Select Schedule                                                           | Select Transaction/s | 4 Submit |  |  |  |
| * Note: Please confirm the c   | * Note: Please confirm the details of your appointment before submission! |                      |          |  |  |  |
| Branch IC - Manila Main Office |                                                                           |                      |          |  |  |  |
| Schedule                       | Aug 3, 2020   Time Slot: 09:00                                            | D AM - 12:00 PM      |          |  |  |  |
| Transactions                   | • Inquiry                                                                 |                      |          |  |  |  |
| Back Cancel                    |                                                                           |                      | Submit   |  |  |  |

**STEP 9:** A pop-up window will appear to confirm submission of appointment request. Instructions for what to do after creating an appointment is listed.

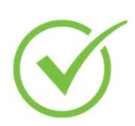

Your Appointment Reservation has been submitted!

| 1 | CONFIRM          | Confirm your Appointment before the appointment<br>date and time slot<br>Upon receiving the confirmation e-mail, you may click the<br>link to confirm your reservation! |  |  |
|---|------------------|----------------------------------------------------------------------------------------------------|--|--|
| 2 | Secure a<br>Copy | Remember to Secure a Copy of your Appointment<br>Slip<br>The Appointment Slip is required during schedule. You<br>may show it via mobile device or a printed copy       |  |  |
| 3 | PREPARE          | Secure all requirements for your transaction<br>Kindly prepare all the requirements that are needed for<br>all your transactions.                                       |  |  |
| 4 | ARRIVE<br>AT IC  | Please arrive on time for your appointment!<br>Late comers will not be entertained and shall go through<br>normal proceesing.                                           |  |  |
| 5 | A BELL           | Proceed with your selected transaction/s<br>You may proceed to the respective area of your                                                                              |  |  |

Close

**STEP 10:** Click **CLOSE**. A confirmation email will be sent to the user's email address.

**STEP 11:** If the confirmation has been received, open email then click the **CONFIRM YOUR APPOINTMENT RESERVATION** link in the email. Once confirmed, the user will be redirected to the My Appointment page.

IC Appointment Reservation System - Confirmation Email Inbox x

IC Appointment Reservation System <ic.appointments.sys@gmail.com> to me 💌

11:44 AM

#### **CONFIRM YOUR APPOINTMENT RESERVATION**

Dear Jason Ampoloquio,

We have received your appointment reservation with the following details:

 Reference No:
 2020070008

 Appointment Date:
 08/03/2020

 Time Slot:
 900 to 1200

 Branch:
 IC - Manila Main Office

Please confirm your email prior to the appointment date and timeslot. Otherwise, your appointment booking will be forfeited.

Thank you and Godbless.

Note: Appointments need to be confirmed, before the Appointment Slip could be downloaded.

#### ICare User Manual JULY 2020 VERSION

## STEP 12: The My Appointment page would reflect that the appointment has been confirmed. Click the GET PRINTABLE COPY button.

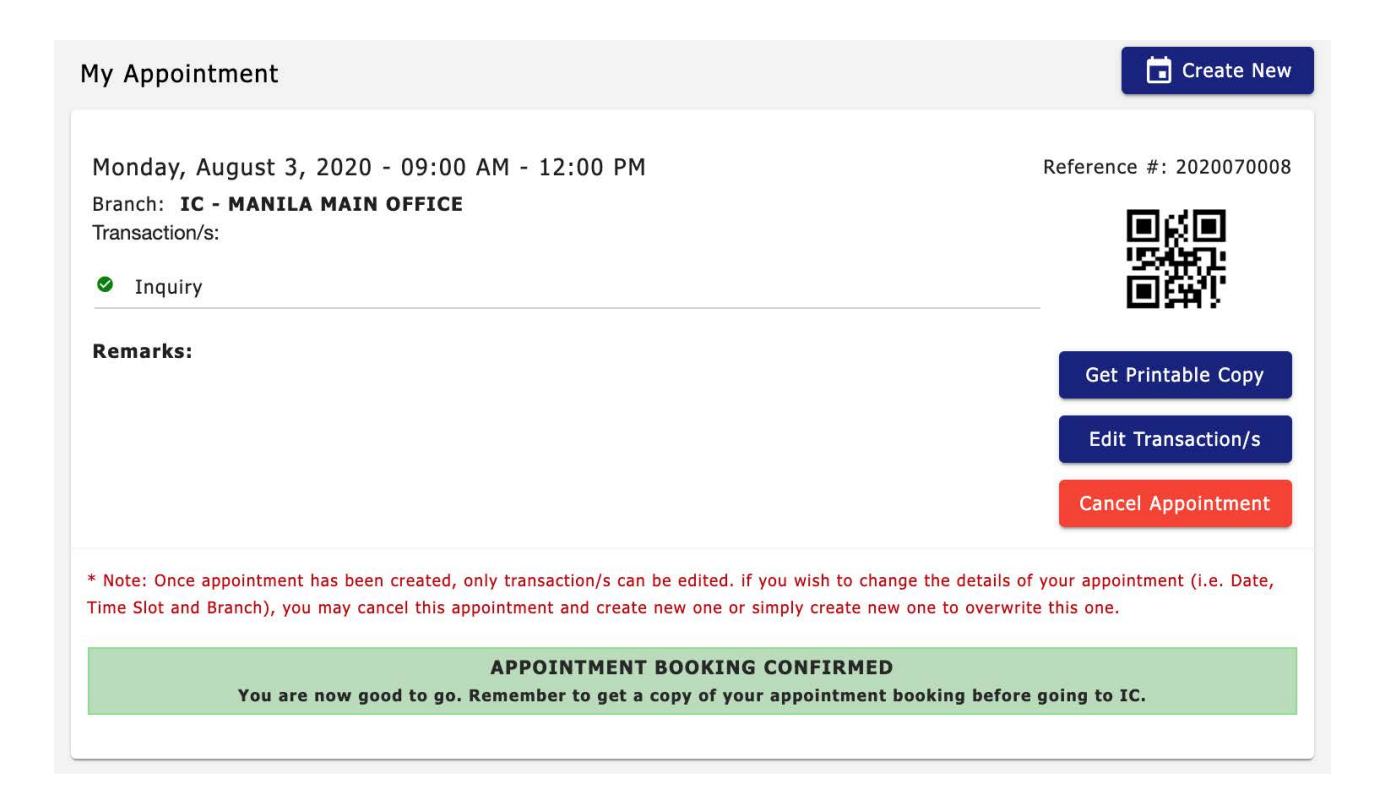

#### ICare User Manual JULY 2020 VERSION

### **STEP 13:** Click the **DOWNLOAD** button to download and/or print the Appointment Slip.

| Printable Appointm                                                                                                 | 📀 Download       | ← Home |  |  |  |  |  |
|----------------------------------------------------------------------------------------------------|------------------|--------|--|--|--|--|--|
| Online Appointment Booking System                                                                                  |                  |        |  |  |  |  |  |
|                                                                                                    | APPOINTMENT SLIP |        |  |  |  |  |  |
| Booked By:<br>Address:<br>Email:<br>Date:<br>Time Slot:<br>Branch:<br>Date Confirmed:<br>Transaction/s:<br>Inquiry |                  |        |  |  |  |  |  |
| Reference #: 2020070008<br>Nothing Follows                                                                         |                  |        |  |  |  |  |  |

#### STEP 14: Go to the IC office with a copy of the Appointment Slip, at least 10 to 15 minutes before the scheduled time.